# How to utilize Administration and Monitoring Console (AMC) in your TDI solution

An overview of the basic functions of Tivoli Directory Integrator's Administration and Monitoring Console and how it can be used in conjunction with any AssemblyLine.

> Written by Jonathan Elwood

Edited and reviewed by Eddie Hartman

February 2009

## Introduction

It was only when I went to try and use AMC as part of my TDI solution that I discovered the distinct lack of documentation available. While there are many "How-to" guides available along with Eddie Hartman's detailed video tutorials, the Administration and Monitoring Console has been largely ignored. AMC should not be considered as an after-thought; it is a simple yet powerful tool provided with TDI.

This tutorial seeks to fill in the knowledge gaps that exist in the TDI documentation and provide detailed guides on the following topics:

- Installation and running AMC
- Enabling your solution to function with AMC
- Running an AL that can be accessed via AMC
- Controlling an AL via the web interface
- Adding a Health AL to your solution.

N.B. This tutorial uses TDI v6.1.1, installed on Windows XP. The Assembly Line used is purely for illustration purposes and the content thereof does not affect the AMC in any way.

#### Installation and running AMC

AMC is a web-based interface that uses various remote APIs to communicate with one or more TDI servers. The TDI installer installs WebSphere Express upon which AMC can be run. However, you can install AMC on any installation of WebSphere Application Server (WAS). There are detailed instructions in the TDI user guide on how to install AMC.

This can be found here: http://publib.boulder.ibm.com/infocenter/tivihelp/v2r1/index.jsp?topic=/com.ibm.IBMDI.doc\_6.1/adminguide11.htm

If you have already installed AMC, or have successfully completed the installation steps in the manual, you are ready to start your AMC server.

To start AMC using bundled WebSphere Express:

- 1. Navigate to your TDI installation directory. e.g. C:\Program Files\IBM\tdi\V6.1.1
- 2. If your AMC installation was successful you should have the directories \AppServer and \amc which contain WebSphere Express and the AMC war file respectively.
- 3. Navigate to <installation directory>\bin\amc. You will see a selection of batch files.
- 4. To start Websphere Express and start AMC, run the batch file: start tdiamc.bat
- 5. The server may take a while to start but once it does you will see a screen similar to the one below:

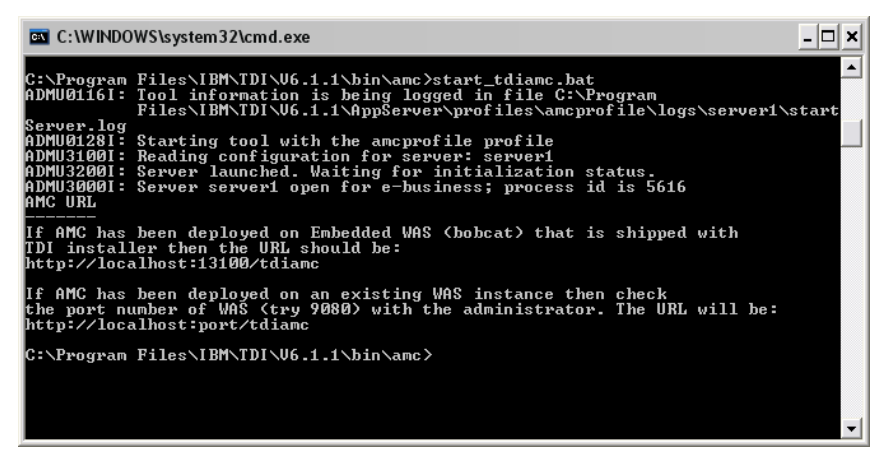

N.B. You can copy and paste the link for the AMC home page from here if required.

- 6. To stop the server, simply run the stop\_tdiamc.bat batch file in the same directory.
- 7. Open an internet browser and enter the URL to AMC. e.g. http://myserver.ibm.com:13100/tdiamc. When this

page loads you should be able to see the login window below:

| 🖉 IBM Tivoli Directory Integrator Administration and Monitoring Console - Windows Internet Explorer        |            |
|----------------------------------------------------------------------------------------------------|------------|
| S S + S http://localhost:13100/tdiamc/jsp/Login.jsp                                                        | <b>P</b> • |
| Eile Edit View Favorites Iools Help                                                                        |            |
| 🐈 🏟 🔞 IBM Twoli Directory Integrator Administration and Mo 👘 🔹 🔝 👘 👘 🔂 👘 👘 🖓 Page 🔹 🎲 Tog                  | ols • »    |
| Tivoli Directory Integrator Administration and Monitoring Console (AMC)                                    | ے<br>ج     |
| Welcome, please enter your information.                                                                    |            |
| User ID:<br>Password:<br>Log In<br>Please note: After some time of inactivity, the system will log you out |            |
| automatically and ask you to login again.                                                                  | X          |
| Done 🥞 Local intranet 🔍 100%                                                                               | •          |

The default user name is "superadmin" and the default password is "secret." It is recommended that you change these. Detailed instructions on user management, connection to an LDAP server and other security settings can be found in the TDI documentation.

8. Once you have logged in you can then proceed to use AMC! However, before you continue, you must perform some simple configuration to your assembly line.

#### Enabling your solution to function with AMC

Suppose we wish to use AMC for the following tasks:

- Start/Stop Assembly lines running on a server
- View/change properties
- View assembly line logs

Each of these three features requires some configuration. The solution is bundled in AMCTutorial.zip if you wish to test it before trying it on your own TDI solution.

The "Solution Interface" settings that are configured in the following steps are there to let a developer decide what gets published in AMC, instead of leaving it to whoever sets up the config monitoring on the AMC console. (See *Controlling an AL via the web interface* steps later in tutorial). It is not 100% necessary for allowing AMC to function correctly but it does simplify the process of setting up a config view/monitor using the web interface. You can also give your config a simple mnemonic label. If you don't do this, TDI/AMC will generate a name using the path to the config. It will replace all special characters (: & and \ for example) with underscores. This makes it very hard to work with certain features of AMC, such as the Action Manager (AM). (The AM allows you to generate a set of rules so that assembly lines run based on certain events. e.g. an AL may start as soon as another has finished).

1. The first step in allowing a TDI solution to be accessed via AMC is to allow AMC to connect to it. Open TDITutorial.xml (or your solution). You will see the following screen:

| 🗘 IBM Tivoli Directory Integrator 📃  |                |  |
|--------------------------------------|----------------|--|
| File Object Store Remote Window Tool | s <u>H</u> elp |  |
|                                      |                |  |
|                                      | J              |  |
| AMCTutorial.xml                      |                |  |
| 🗣 🍭 Config                           |                |  |
| 🗣 🗬 AssemblyLines                    |                |  |
| Test1                                |                |  |
| E Brest2                             |                |  |
| Connectors                           |                |  |
| - mi Functions                       |                |  |
| Parsers                              |                |  |
| - MartibuteMaps                      |                |  |
| - B Scripts                          |                |  |
| - 🐚 Includes                         |                |  |
| - 🐼 Properties                       |                |  |
| 🗆 🗁 😰 Java Libraries                 |                |  |
|                                      |                |  |
|                                      |                |  |
|                                      |                |  |
|                                      |                |  |
|                                      |                |  |
|                                      |                |  |
|                                      |                |  |
| Resources Packages                   |                |  |
| - 🗂 tdilibrary                       |                |  |
|                                      |                |  |
| * 🚥 💥                                |                |  |
|                                      |                |  |

2. Expand "Config" and select "SolutionInterface" from the left hand window. You will see the following window.

| BM Tivoli Directory Integrator         |                   |   |
|----------------------------------------|-------------------|---|
| <u>File Object Store Remote Window</u> | Tools Help        |   |
| 6688                                   |                   |   |
| AMCTutorial.xml                        | SolutionInterface |   |
| ₽- 🍓 Config<br>— 🚀 AutoStart           | SolutionInterface | × |
| - 🛄 Logging                            | Solution Name     |   |
| - SolutionInterface                    | Enabled           |   |
| Generation      Generation             |                   |   |
| - 🔐 Test1                              |                   |   |
| - 🛃 Test2                              |                   |   |
| Connectors                             |                   |   |
| - M Parcere                            |                   |   |
| - M AttributeMaps                      |                   |   |
| - 🗊 Scripts                            |                   |   |
| - Main Includes                        |                   |   |
| - 🗹 Properties                         |                   |   |
| 🗆 🌰 Java Libraries                     |                   |   |
|                                        |                   |   |
| 43 mil 34                              |                   |   |
|                                        |                   |   |
| Resources Packages                     |                   |   |
| — 🛄 tdilibrary                         |                   |   |
| * • ×                                  |                   |   |
|                                        |                   |   |

- 3. Enter a name for your solution in the "Solution Name" text area and ensure the "Enabled" tickbox is checked. This is the name that will appear on AMC with reference to your server.
- 4. Once you select "Enabled" you will be presented with a table of Assembly Lines that exist in your solution. You can then choose which you wish to make "public" to AMC. In our case we want to share both.

| IBM Tivoli Directory Integrator |                                        |          |
|---------------------------------|----------------------------------------|----------|
| File Object Store Remote Window | Tools Help                             |          |
| 🖻 🖶 🖪 🔝 🛅                       | 2                                      |          |
| AMCTutorial.xml                 | SolutionInterface                      |          |
| P- 🥞 Config<br>— 🚀 AutoStart    | SolutionInterface                      | X        |
| - 🛄 Logging                     | Solution Name AMC Tutorial             |          |
| - SolutionInterface             | Enabled 💌                              |          |
| • P AssemblyLines               | AssemblyLines Properties               |          |
| Test1                           | Health AssemblyLine   Poll Interval -1 |          |
| Connectors                      | Name                                   | Exposed  |
| Eurotions                       | Test1                                  |          |
| Parcaro                         | Testz                                  | <u>v</u> |
|                                 |                                        |          |
| Autoutemaps                     |                                        |          |
| - B schpts                      |                                        |          |
| - 🙀 includes                    |                                        |          |
| - W Propenies                   |                                        |          |
| 🗆 💇 Java Libraries              |                                        |          |
| 0 <b>•</b> X                    |                                        |          |
| Resources Packages              |                                        |          |
| — 🗂 tdilibrary                  |                                        |          |
|                                 |                                        |          |
| * 🚥 💥                           |                                        |          |
|                                 |                                        |          |

- 5. Ignore the "Health AssemblyLine" options (This will be covered in a separate section at the end of this tutorial) and save your work.
- 6. Next we will configure our properties. In the example solution, a basic properties file has been created. You can view this by clicking on "Properties" in the solution explorer on the left hand side.

Select the "Properties" tab. At the bottom of this tab there are two frames. In the left you can choose a property store. Using the pull-down box. In our case we will select "Custom-Properties"

N.b. If you have problems accessing the properties file, select "Properties" from the left hand menu. Choose Custom-Properties and select the "Connector Tab" - Check the URL to the properties file. All paths are relative to the solution directory.

| 😳 IBM Tivoli Directory Integrator    |                                                | 1 🔀 |
|--------------------------------------|------------------------------------------------|-----|
| File Object Store Remote Window      | Tools Help                                     |     |
| e - e e e e                          |                                                |     |
| AMCTutorial.xml                      | SolutionInterface                              |     |
| P- 🥮 Config<br>- 🚀 AutoStart         | 🕑 SolutionInterface                            | ×   |
| - 🛄 Logging<br>- 🎸 SolutionInterface | Solution Name AMC Tutorial                     |     |
| - 👰 Tombstones                       | Enabled 2                                      |     |
| ♀-  → AssemblyLines → P Test1        | AssemblyLines Properties Description           |     |
| - P Test2                            |                                                |     |
| - Do Connectors                      |                                                |     |
| - Parsers                            |                                                |     |
| — 🎒 AttributeMaps                    |                                                |     |
| — 🝺 Scripts                          | Store 🔹 💥                                      |     |
| — 🌆 Includes                         | Propert Name Store Label Help Text, To Categor | y I |
| - 🧭 Properties                       | Global-Properties                              |     |
| - Mr Java Libranes                   | Java-Properties                                |     |
| * • X                                | System-Properties                              |     |
| Resources Packages                   |                                                |     |
| — 🗂 tdilibrary                       |                                                |     |
| * m 💥                                |                                                |     |
|                                      |                                                |     |

7. This will populate the left hand frame with all the properties that exist in that property store. We can then select which properties we want to make publicly exposed to AMC.

We can select the "\*" wild card if we want to make all the properties in that store available on AMC. Or we

can select single or multiple properties. Click the selected property to the right hand pane.

| IBM Tivoli Directory Integrator      |                        |            |              |              |               | _ 🗆 🖂    |
|--------------------------------------|------------------------|------------|--------------|--------------|---------------|----------|
| File Object Store Remote Window Tool | s <u>H</u> elp         |            |              |              |               |          |
| <b>é 5 6 1:</b> 2 6 2                |                        |            |              |              |               |          |
| AMCTutorial.xml                      | SolutionInterface      |            |              |              |               |          |
| P- 🧠 Config                          | SolutionInterface      |            |              |              |               |          |
| - 🛄 Logging Solu                     | tion Name AMC Tutorial |            |              |              |               |          |
| Tombstones                           | Enabled 🗹              |            |              |              |               |          |
| AssemblyLines     AssemblyLines      | semblyLines Properties |            |              |              |               |          |
| Des                                  | cription               |            |              |              |               |          |
| Test2                                |                        |            |              |              |               | 1        |
| Connectors                           |                        |            |              |              |               |          |
| - My Functions                       |                        |            |              |              |               |          |
| - 💼 Parsers                          |                        |            |              |              |               |          |
| AttributeMaps                        |                        |            |              |              |               |          |
| - 🗾 Scripts Stor                     | e Custom-Properties 🔻  | 0 9        | ×            |              |               |          |
| - 🌆 Includes 🛛 👘 Prop                | erties                 | Name       | Store        | Label        | Help Text, To | Category |
| - 🚮 Properties                       | Name                   | sampleProp | Custom-Prop. | sampleProp   |               | Default  |
| 🗕 🗳 Java Libraries                   | pleProperty1           | sampleProp | Custom-Prop  | . sampleProp |               | Default  |
| sam                                  | pleProperty2           |            |              |              |               |          |
|                                      |                        |            |              |              |               |          |
| 168 Mail 266                         |                        |            |              |              |               |          |
| Resources Packages                   |                        |            |              |              |               |          |
|                                      |                        |            |              |              |               |          |
|                                      |                        |            |              |              |               |          |
| o 🚥 💥 📃                              |                        |            |              |              |               |          |
|                                      |                        |            |              |              |               |          |

- 8. To expose logs to AMC, select "Logging" from the left hand solution explorer.
- 9. Select the solution of the SystemLog". You are free to use other loggers as well, but only logs created by the SystemLog can be viewed via the AMC. Feel free to change the format and settings of this log, but the defaults are usually adequate. You can add as many loggers as you need for your solution.

Any *task.logmsg("string")* line will be logged to the SystemLog combined with other TDI server logging. In our example we have two simple strings printed out using script components:

task.logmsg("This is a sample assembly line called: " + task.getName());

We will search for this string using the AMC log viewer later in the tutorial.

| IBM Tivoli Directory Integrator        |                            |                                                                                         |
|----------------------------------------|----------------------------|-----------------------------------------------------------------------------------------|
| File Object Store Remote Window        | <u>T</u> ools <u>H</u> elp |                                                                                         |
| e - e 🖻 🖻 🖻                            | 2                          |                                                                                         |
| AMCTutorial.xml                        | SolutionInterface          | C Logging                                                                               |
| ₽- 🍓 Config<br>— 🚀 AutoStart           | 🛄 Logging                  |                                                                                         |
| - Understand                           | SystemLog                  |                                                                                         |
| AssemblyLines                          | SystemLog Logger           |                                                                                         |
| - 🛃 Test1                              | Pattern                    | %d{ISO8601} %-5p [%c] - %m%n                                                            |
| - 🚽 Test2                              | Log level                  | INFO                                                                                    |
| - 🔏 Functions                          | Information                | Logfiles to be found under system_logs/(ConfigId)/(AL,EH)_X/ where X is the name of the |
| – 💼 Parsers                            | Character Encoding         |                                                                                         |
| — 🏙 AttributeMaps                      | Log Enabled                | ×                                                                                       |
| — 🗾 Scripts                            |                            |                                                                                         |
| - 🛄 Includes                           |                            |                                                                                         |
| 🧑 Fropenies                            |                            |                                                                                         |
|                                        |                            |                                                                                         |
| 0 II X                                 |                            |                                                                                         |
| Resources Packages                     |                            |                                                                                         |
| — 🗂 tdilibrary                         |                            |                                                                                         |
| * = %                                  | 1                          |                                                                                         |
| CTGDIC096I Saved C:\TDI\AMCTutorial\AM | CTutorial.xml at 19:40.    |                                                                                         |

Finally, in your solution properties find the property: "api.remote.on". If it doesn't exist, create it. And set it

to: "api.remote.on=true". This will allow AMC to access the remote APIs.

There are also two settings that relate to SSL:

api.remote.ssl.on=false api.remote.ssl.client.auth.on=false

By setting these two settings to "false" we can disable SSL. This can often cause problems when getting AMC to work so disabling this will eliminate a potential problem (for example, if other Java security libraries are currently running on a users PC causing a conflict). This can of course be enabled again once the solution is working correctly. There are other port related settings in solution.properties. If, for example, you attempt to start your ibmdisrv.bat process and get a port conflict for the remote API, you can change it using the "api.remote.naming.port" property.

Upon completion of these steps your solution should be capable of being able to start/stop an assembly line, view/edit properties and view log files via AMC.

Next we want to test our config on our running instance of AMC by starting a TDI server in daemon mode.

#### Running an AL using daemon mode

Usually we would execute the following command to start an AL:

"c:\Program Files\IBM\TDI\V6.1.1\ibmdisrv.bat" -c AMCTutorial/AMCTutorial.xml

However, if we want to be able to control when the assembly line starts and stops we should include the *-d* option which starts the server in daemon mode (unless ALs are configured to AutoStart):

"c:\Program Files\IBM\TDI\V6.1.1\ibmdisrv.bat" -c AMCTutorial/AMCTutorial.xml -d

The path to the configuration file is relative to the solution directory. If your solution is stored in a folder within your solution directory you will need to include this in the relative path to the config file.

When you run this command you should see the following output:

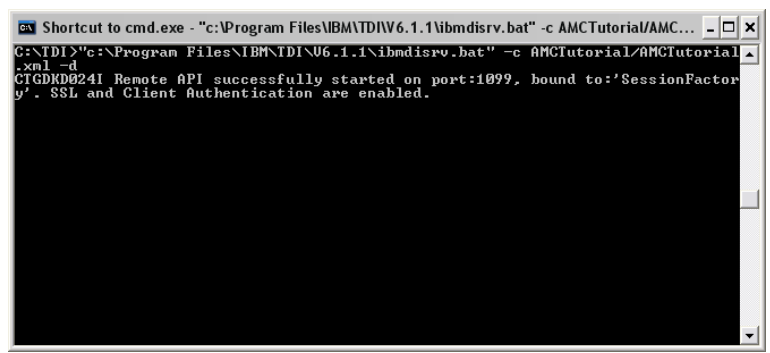

If you don't get this output, check your settings again, in particular your solution.properties file (check for "api.remote.on=true").

## Controlling an AL via the AMC web interface

In this final section of the tutorial we will provide an overview of some of the basic functions of AMC. In particular we will look at:

- Adding a server to AMC
- configuring AL properties

- starting and stopping an AL
- logging functions.

When you login to AMC, select "Console Administration" on the left hand menu. Then select "Manage TDI servers." This will bring up the following screen:

| GDirectory Integrator Administration and Monitoring Console (AMC) - Windows Internet Explore                                                                                                    |                                         |
|----------------------------------------------------------------------------------------------------|-----------------------------------------|
| COC + Mttp://localhost:13100/tdiamc/jsp/ConsoleFrameWork.jsp                                                                                                    | V 47 X Live Search                      |
| Ele Edit View Favorites Iools Help                                                                                                    |                                         |
| 🛊 🏟 🚳 Directory Integrator Administration and Monitoring Co                                                                                                    | 🏠 👻 🔂 👘 👘 🔁 🖓 Eage 👻 🎲 Tgols 👻          |
| Tivoli Directory Integrator Administration and Monitoring Console (AMC)                                                                                                    | IBA.                                    |
| E Introductio Manage TDI Servers                                                                                                    | Logfiles Help                           |
| Console Ad     Add Delete Edit Shutdown Server                                                                                                    |                                         |
| Manage.                                                                                                    |                                         |
| Config Adm Select A Name A Host A Version                                                                                                    | Status     Status     Status            |
| Coperation S     Cocal TDI Server     localhost     6.1.1     Cocal TDI Server     localhost     6.1.1     Cocal TDI Server     localhost     6.1.1     Cocal TDI Server     localhost     f.148     Cocal TDI Server     localhost     f.148     Cocal TDI Server     localhost     f.14 | Running Oct 27, 2008 12:17:22<br>PM GMT |
| Page 1 of 1 Total: 1 Filtered: 1 Displayed: 1                                                                                                    |                                         |
| Close                                                                                                    | 2                                       |
|                                                                                                    | )                                       |
|                                                                                                    | Scoal intranet 🔍 100% 👻 🕫               |

If your AMC console is installed on the same machine as your running TDI server, you may not need to do any configuration. If this is the case you will probably have a "Local TDI Server" on "localhost" listed.

To add a new server, click on the "Add.." button at the top of the table. Complete the form with the relevant details. In most cases this may simply be a case of entering a server name.

| 🖉 Directory Integrator Administration and Monitoring Console (AMC) - Windows Internet Explorer 🔍 💷 🖂 |                                                     |                    |                 |
|----------------------------------------------------------------------------------------------------|-----------------------------------------------------|--------------------|-----------------|
|                                                                                                    | 🖌 🗲 🗙 Live Search                                   | <b>P</b> -         |                 |
| Ele Edit View Favorites Iools                                                                        | Felb                                                |                    |                 |
| 🚖 🔅 🎯 Directory Integrator Admir                                                                     | istration and Monitoring Co                         | 🟠 • 🔊 🐇 🖶 • 🔂 Bage | e 🔹 🍈 Tools 🔹 🎇 |
| Tivoli Directory Integrator A                                                                        | dministration and Monitoring Console (AMC)          |                    | IBM.            |
| Introduction                                                                                         | Add TDI server                                      | L                  | ogfiles Help 🔼  |
| Console Administration     Config Administration                                                     | Name:                                               |                    |                 |
| Operation Status And AM     Property Stores                                                          | Hostname:<br>* localhost                            |                    |                 |
| Carrier And Groups                                                                                   | Port:<br>* 1099                                     |                    |                 |
| User Preferences                                                                                     | Authentication mode                                 |                    |                 |
| E                                                                                                    | Certificate based     Custom or LDAP authentication |                    |                 |
|                                                                                                    | Username:                                           |                    |                 |
|                                                                                                    | Password:                                           |                    |                 |
|                                                                                                    | OK Test Connection Cancel                           |                    |                 |
| Done                                                                                                 |                                                     | S Local intranet   | 👻 🔍 100% 🔹 🛒    |

The "Test Connection" button is very useful in ensuring the details you have entered are correct! You can add as many servers as you require. Each will be listed in the table with the status reflecting the state of each server. Usually this will be "Started" or "Stopped" but it can also indicate if there are any errors.

There are other options available relating to configuration of AMC but for the minute we only want to look at one more. Click on "Console Administration" in the left hand menu. Then select "Manage Console Properties" There are a number of options available here but for most instances the defaults are sufficient. I would recommend that you change some of the settings on the "General" tab.

| 🔆 😳 🔹 🍥 http://localhost:13100 | /tdiam:/jsp/ConsoleFrameWork.jsp                                                                                                    | 🕶 😝 🗙 Live Search      | 2                   |
|--------------------------------|----------------------------------------------------------------------------------------------------|------------------------|---------------------|
| ile Edit View Favorites Tools  | Help                                                                                                    | 🖓 • 🔊 - 🖶 • 🕞 Enge • 🤅 | )i T <u>o</u> ols → |
| Tivoli Directory Integrator A  | dministration and Monitoring Console (AMC)                                                                                                    | 1                      | BM                  |
|                                | General     Authentication mode:       SSL settings     Get Monitor Status as the start up page       Miscelianeous     Set Monitor Status as the start up nage       Miscelianeous     1       AM log rotate rate (days)     10       Session timeout (minutes):     20 | Lõgii                  |                     |

Change the value of "Monitor Screen Refresh rate" to "1" or "2". This means the screen will automatically refresh, updating the status more regularly. If your assembly line only takes 5 minutes to complete, you would not benefit from an refreshed screen every 15 minutes! Optionally, you can choose to select the "Set Monitor Status as the start up page", The "Monitor Status" page is where we will do most of our work, as we will see later in the tutorial. It is useful to have this as the start-up page as we can instantly monitor the status of all our servers on login. This is purely a convenience function. Ensure you click "OK" after making any changes to save them.

Now, lets take a look at that Monitor Status. Select "Operation Status and AM" from the menu then choose the "Monitor Status" option. You will see the following screen:

| 🏉 Directory Inte           | grator Administration and Monitoring Console (AMC) - Windows Interne | t Explorer                       | _ 🗆 🔀                            |
|----------------------------|----------------------------------------------------------------------|----------------------------------|----------------------------------|
| <b>G</b> - <b>D</b>        | http://localhost:13100/tdiamc/jsp/ConsoleFrameWork.jsp               | Live Search                      | P -                              |
| Eile Edit View             | Favorites Iools Help                                                 |                                  |                                  |
| 🚖 🏟 🐼 Dire                 | ctory Integrator Administration and Monitoring Co                    | 🏠 🔹 🔝 🕤 🖶 🖬 Bage                 | • 💮 T <u>o</u> ols • *           |
| Tivoli Direct              | ory Integrator Administration and Monitoring Console (AMC)           |                                  | IBM.                             |
| Introductio                | Monitor Status                                                       | Le                               | ogfiles <u>Help</u> <sup>^</sup> |
| Console Ad                 | Config View Details TDI Server Information                           | Show Preferred Views             |                                  |
| Config Adm     Operation S | 👾 🧐 🖉 🖉 📶 Select Action 🔻 Go                                         |                                  |                                  |
| Property St                | Select ^ Config View ^ AM Status                                     | ^ Health Check Result ^ Health C | heck 🔺                           |
| • Cal Users And (          |                                                                      |                                  |                                  |
| Cings                      | Total: 0 Filtered: 0 Displayed: 0                                    |                                  |                                  |
| Cing User Prefer           |                                                                      | Action Manager i                 | s stopped.                       |
| E Logout                   | Close                                                                |                                  |                                  |
|                            |                                                                      |                                  |                                  |
|                            |                                                                      |                                  |                                  |
|                            |                                                                      |                                  |                                  |
|                            |                                                                      |                                  |                                  |
|                            |                                                                      |                                  |                                  |
|                            |                                                                      |                                  |                                  |
|                            |                                                                      |                                  |                                  |
|                            | I                                                                    | Sa ta and lashing at             | 1000/                            |

You will notice that the table is empty. We need to create and customize a "config view" before we can perform any further AMC operations. A config view is a customized view of your solution. It will give the user various controls depending on what properties/assembly lines you have in your solution. To do this: Select "Config Administration" from the menu and "Manage Config Views". You will see a table similar to the one below:

| 🖉 Directory Integrator Administration and Monitoring Console (AMC) - Windows Internet Explorer 📃 🗌 🔀                                                                                                    |                                                 |                                  |  |
|----------------------------------------------------------------------------------------------------|-------------------------------------------------|----------------------------------|--|
| 🕥 🗸 💿 🗸                                                                                                    | 13100/tdiamc/jsp/ConsoleFrameWork.jsp           | Live Search                      |  |
| Elle Edit View Favorites Io                                                                                                    | ools Help                                       |                                  |  |
| 🚖 🏟 🎯 Directory Integrator                                                                                                    | Administration and Monitoring Co                | 🏠 • 🔊 - 🖶 • 🔂 Page • 🍥 Tools • 🎽 |  |
| Tivoli Directory Integrat                                                                                                    | tor Administration and Monitoring Console (AMC) | IBM.                             |  |
| Introduction                                                                                                    | Manage Config Views                             | Logfiles Help                    |  |
| Console Administration                                                                                                    | Configure ACLs Add Edit Delete                  |                                  |  |
| <u>Config Administration</u> Create Config Views                                                                                                    | 👾 🧐 🖉 🖭 🛛 Select Action 💌 Go                    |                                  |  |
| Manage Config Views                                                                                                    | Select ^ Config View ^ Des                      | cription ^                       |  |
| Load/Reload Configs                                                                                                    |                                                 |                                  |  |
| Config Report                                                                                                    | Total: 0 Filtered: 0 Displayed: 0               |                                  |  |
| Property Stores                                                                                                    | Close                                           |                                  |  |
| Organization Contract Contract Con |                                                 |                                  |  |
| Cara Logs                                                                                                    |                                                 |                                  |  |
| User Preferences                                                                                                    |                                                 |                                  |  |
| Logout                                                                                                    |                                                 |                                  |  |
|                                                                                                    |                                                 |                                  |  |
|                                                                                                    |                                                 |                                  |  |
|                                                                                                    |                                                 |                                  |  |
|                                                                                                    |                                                 |                                  |  |
|                                                                                                    | •                                               | Local intranet 🔍 100% 🔹 🚲        |  |

Click "Add..." to create a new config view. Enter a name for your config view. In this example, we will use "AMC Tutorial"

| 🔗 Directory Integrator Admin                                                                                                    | istration and Monitoring                                                                                                    | Console (AMC) - Windows Intern          | et Explorer                                                                                                    |                          |
|----------------------------------------------------------------------------------------------------|----------------------------------------------------------------------------------------------------|-----------------------------------------|----------------------------------------------------------------------------------------------------|--------------------------|
| GO - Ø http://localhost:1                                                                                                    | 3100/tdiamc/jsp/ConsoleFrame                                                                                                    | Work.jsp                                | 🖌 🛃 🗶 Live Sea                                                                                                    | rch 🖉 🔹                  |
| Eile Edit View Favorites Ioo                                                                                                    | ols <u>H</u> elp                                                                                                    |                                         |                                                                                                    |                          |
| 🚖 🏟 🎯 Directory Integrator /                                                                                                    | Administration and Monitoring C                                                                                                    | io                                      | <u>Å</u> • ₪                                                                                                    | 🖶 🔹 🔂 Bage 🗸 🍈 Tgols 🗸 " |
| Tivoli Directory Integrate                                                                                                    | or Administration and M                                                                                                    | 4onitoring Console (AMC)                |                                                                                                    | IDM.                     |
| Introduction     Conside Administration     Conside Administration     Conside Administration     Manaes.conta.Views     Leases.conta.Views     Contact Contact Views     Contact Contact Views     Contact Contact Views     Contact Contact Views     Contact Contact Views     Contact Contact Views     Contact Views     Contact     Contact Views     Contact Views     Contact     Contact     C | Create Config View<br>Create Config<br>View<br>→ Enter View<br>Details<br>Select<br>Select<br>AssemblyLine<br>Select Health<br>AssemblyLine | w Enter View Details Name: Description: |                                                                                                    | Logfiles Help            |
| Done                                                                                                    |                                                                                                    |                                         | Second International International Internati | vtranet 🔍 100% 🔹         |

Click "Next" and check your server and config details.

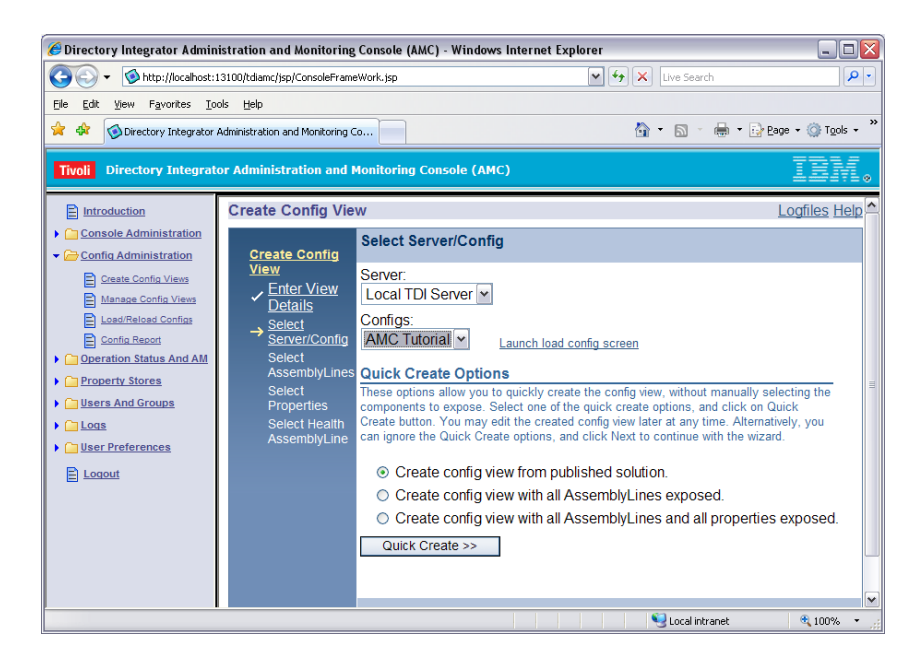

The "Quick Create" option is useful but takes a little bit of control away from the user. If you have followed the steps to configure the solution interface, then the configuration you did there, will be used to create the config view when you click "Quick Create." This would usually be the best option, but for the sake of this tutorial we will step through the wizard manually and examine each configuration option. Click "Next" to continue.

| 🖉 Directory Integrator Admin                                                                                                    | istration and Monitoring                                                                                                    | Console (AMC) - Windows                                     | internet Explorer |                                                      | ×                  |
|----------------------------------------------------------------------------------------------------|----------------------------------------------------------------------------------------------------|-------------------------------------------------------------|-------------------|------------------------------------------------------|--------------------|
| 🕒 🕞 🗸 🔞 http://localhost: 1                                                                                                    | 3100/tdiamc/jsp/ConsoleFrame                                                                                                    | Work.jsp                                                    | ¥ -               | 😽 🗙 Live Search                                      | P-                 |
| <u>File Edit View Favorites Tor</u>                                                                                                    | ols <u>H</u> elp                                                                                                    |                                                             |                   |                                                      |                    |
| 🚖 🏟 🐼 Directory Integrator /                                                                                                    | Administration and Monitoring Ci                                                                                                    |                                                             |                   | 🐴 • 🗟 - 🖶 • 🛛                                        | Page • 🎯 Tools • 🍟 |
| Tivoli Directory Integrate                                                                                                    | or Administration and M                                                                                                    | Ionitoring Console (AM                                      | D)                |                                                      | IDM.               |
| Introduction                                                                                                    | Create Config View                                                                                                    | v                                                           |                   |                                                      | Logfiles Help      |
| Conside Administration     Conside Administration     Contin Administration     Contin Administration     Contin Administration     Continuation     Continutinterval     Continuation     Continuation     Continution     Co | Create Config<br>View<br>Details<br>Select<br>Select<br>Select<br>AssemblyLines<br>Select<br>Properties<br>Select Heatth<br>AssemblyLine | Select AssemblyLin<br>Select ^ Name<br>Test1<br>Page 1 of 1 | PPT               | Select Action<br>Description iltered: 2 Displayed: 2 | × GO<br>^<br>2     |
| Done                                                                                                    |                                                                                                    |                                                             |                   | Scal intranet                                        | 🔍 100% 🔹           |

In this screen we can choose what assembly lines we want to make available in the config view. Even though we have made all of the assembly lines available (through the earlier steps in the config editor) we can still limit what certain users have access to by creating a config view with only a subset of assembly lines. In this example we will select both of the assembly lines. Click "Next" to continue.

Now we get to choose which properties will be available for viewing/editing in this particular config view. The default property store seems to be "Global Properties" but we only wish to make the "Custom-Properties" available. Select this from the pull down list.

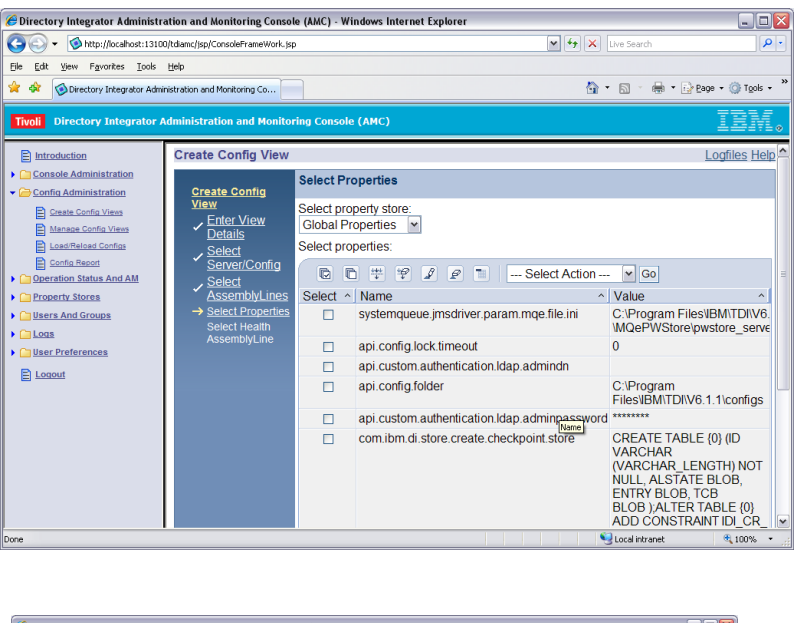

| C Directory integrator Administr                                                                                                    | ation and Monitoring Consol                              | e (AMC) - Windows Internet Explo | orer                      |                  |                      |  |  |
|----------------------------------------------------------------------------------------------------|----------------------------------------------------------|----------------------------------|---------------------------|------------------|----------------------|--|--|
| 30 - Shttp://localhost:1310                                                                                                    | 0/tdiamc/jsp/ConsoleFrameWork.jsp                        | 1                                | v 47                      | X Live Search    | P-                   |  |  |
| Ele Edit View Favorites Tools                                                                                                    | Ele Edit View Favorites Iools Help                       |                                  |                           |                  |                      |  |  |
| 🚖 🛷 🎯 Directory Integrator Admi                                                                                                    | nistration and Monitoring Co                             |                                  |                           | 🖞 • 🖻 · 🖶 •      | 🕞 Bage 🔹 🍈 Tools 🔹 🍟 |  |  |
| Tivoli Directory Integrator A                                                                                                    | dministration and Monito                                 | ing Console (AMC)                |                           |                  | IDM.                 |  |  |
| Introduction                                                                                                    | Create Config View                                       |                                  |                           |                  | Logfiles Help        |  |  |
| Console Administration     Config Administration                                                                                                    | Create Config                                            | Select Properties                |                           |                  |                      |  |  |
| Create Config Views     Manage Config Views     Load/Reload Configs                                                                                                    | ✓ Enter View<br>Details                                  | Custom-Properties                |                           |                  |                      |  |  |
| Config Report      Operation Status And AM                                                                                                    | <ul> <li><u>Select</u></li> <li><u>Select</u></li> </ul> |                                  | 🦻 👕 🛛 Select Acti         | on 💌 Go          |                      |  |  |
| Property Stores                                                                                                    | AssemblyLines     Select Properties                      | Select ^ Name                    | ^                         | Value            | ^                    |  |  |
| Callogs                                                                                                    | Select Health                                            | sampleProperty2                  | 1                         | rue              |                      |  |  |
| Orgonia State State | AssemblyLine                                             | Page 1 of 1                      | Total: 2 Filtered: 2 Disp | layed: 2         |                      |  |  |
| E Leaout                                                                                                    |                                                          | < Back Next > Finish             | Cancel                    |                  |                      |  |  |
| Dece                                                                                                    |                                                          |                                  |                           | S Local intranet | € 100% +             |  |  |

We can now see the two dummy properties that were created via the config editor at the start of the tutorial. To make both of these available in the config view, select them both. Then click "Next" to continue.

The final window in the wizard relates to Health AssemblyLines which is covered separately at the end of this tutorial. So click "None" on this window and "Finish" to save and create the Config View. This time, when you go to "Operation Status and AM" and click on "Monitor Status" you will see the config view that you have just created:

| 🟉 Directory Integrator Administr                                                                                                    | ation and Monitoring Console (AMC) - Windows Internet Explorer |                                      |     |
|----------------------------------------------------------------------------------------------------|----------------------------------------------------------------|--------------------------------------|-----|
| 😋 💽 👻 🚳 http://locahost:1310                                                                                                    | 0/tdiamc/jsp/ConsoleFrameWork.jsp                              | 🖌 🔶 Live Search                      | - م |
| Elle Edit Yiew Favorites Iools                                                                                                    | Help                                                           |                                      |     |
| 🚖 🕸 🌍 Directory Integrator Admi                                                                                                    | nistration and Monitoring Co                                   | 🏠 🔹 🔝 👘 🖷 🖬 Bage 🕶 🎯 Tools           | -   |
| Tivoli Directory Integrator                                                                                                    | Administration and Monitoring Console (AMC)                    | IBN                                  | ١.  |
| Introduction                                                                                                    | Monitor Status                                                 | Logfiles He                          | alp |
| Console Administration                                                                                                    | Config View Details TDI Server Information                     | Show Preferred Views                 |     |
| <u>Config Administration</u> Create Config Views                                                                                                    | 😤 🗐 🖉 👅 🛛 Select Action 💌 Go                                   |                                      |     |
| Manage Config Views                                                                                                    | Select ^ Config View ^ AM Status                               | ^ Health Check R ^ Health Check St · | ^   |
| Load/Reload Configs                                                                                                    | AMC Tutorial     W     Not triggered                           |                                      |     |
| Config Report                                                                                                    | Page 1 of 1 Total: 1 Filtered: 1 Displayed: 1                  |                                      |     |
| Al Contraction Al Contraction Contraction | Ciose                                                          | Action Manager is stopped            | 1.  |
|                                                                                                    |                                                                | Si Local intranat 🛞 100%.            |     |

Finally, we are in a position where we can run our assembly line, edit properties and look at logs.

## **Managing Assembly Line Properties**

Suppose we wanted to modify a property, prior to running an assembly line. Following our earlier configuration this is now very simple. In the "Monitor Status" window click on the config view you wish to configure/run. In our case this is "AMC Tutorial". You will then see a table with a list of assembly lines similar to the screenshot below:

| 🖉 Directory Integrator Administration and Monitoring Console (AMC) - Windows Internet Explorer 📃 🗖 | ×        |
|----------------------------------------------------------------------------------------------------|----------|
| 🚱 🕞 🔻 🔞 http://locahost:13100/tdiamc/jsp/ConsoleFrameWork.jsp 🛛 🖌 🖌 Uve Search 🖉                   | P        |
| Ele Edit View Favorites Iools Help                                                                 |          |
| 👷 🏘 🔞 Directory Integrator Administration and Monitoring Co 👘 🔹 📓 🖓 1005 -                         | *        |
| Twoll         Directory Integrator Administration and Monitoring Console (AMC)         IBIN        | ٠        |
| E Introduction Config View Details - AMC Tutorial Logfiles Helt                                    | <u>^</u> |
| Console Administration     View AL Tombstones     View AL Logs     Manage Properties               |          |
| Create Config Views                                                                                |          |
| Manage Config Views Select AssemblyLines Status Start Time Last Stop T Statistics                  |          |
| Lead/Relead Confige O Test1 Stopped                                                                |          |
| Constances Statute Statutes Statutes Stopped                                                       |          |
| Page 1 of 1 Total: 2 Filtered: 2 Displayed: 2                                                      |          |
| E AMONOCISIANS AM Results                                                                          |          |
| Property Stores                                                                                    |          |
| Callsers And Groups                                                                                |          |
| ▶ 🗀 Loss 👾 🕫 🖉 🖉 📰 Select Action 💌 Go                                                              |          |
| Guser Preferences     Select ^ Source ^ Severity ^ Message ^ Description ^ Timestamp ^             |          |
| E Logout                                                                                           |          |
| Total: 0 Filtered: 0 Displayed: 0                                                                  |          |
| Close                                                                                              |          |
|                                                                                                    |          |
|                                                                                                    |          |
|                                                                                                    |          |
| Done Signature (100%) -                                                                            | ×        |

To manage the properties, simply click the manage properties button at the top of the table. You will then be able to edit the properties. In the following window, the properties that were selected while configuring the config view will be listed under "User Property Stores". You can select any property and edit it or even add/remove properties.

| 🖉 Directory Integrator Administra                                                                                                    | ation and Monitoring Console                                                                                                    | (AMC) - Windows Inte                                                                         | rnet Explorer                                       |                                                                                   |                                        | 2                         |
|----------------------------------------------------------------------------------------------------|----------------------------------------------------------------------------------------------------|----------------------------------------------------------------------------------------------|-----------------------------------------------------|-----------------------------------------------------------------------------------|----------------------------------------|---------------------------|
| G v Mttp://localhost:1310                                                                                                    | D/tdiamc/jsp/ConsoleFrameWork.jsp                                                                                                    |                                                                                              |                                                     | ¥ + × U                                                                           | ive Search                             | P -                       |
| Ele Edit View Favorites Iools                                                                                                    | Relb                                                                                                    |                                                                                              |                                                     |                                                                                   |                                        |                           |
| 🚖 🏘 🌀 Directory Integrator Administration and Monitoring Co 🔄 👘 😨 Bage 🔹 🖗                                                                                                    |                                                                                                    |                                                                                              |                                                     |                                                                                   | Page + 🎯 T <u>o</u> ols +              |                           |
| Tivoli Directory Integrator A                                                                                                    | Administration and Monitorin                                                                                                    | g Console (AMC)                                                                              |                                                     |                                                                                   |                                        | IBM.                      |
| Introduction                                                                                                    | Manage Property Stor                                                                                                    | e - AMC Tutorial                                                                             |                                                     |                                                                                   |                                        | Logfiles Help             |
| <ul> <li>Console Administration</li> <li>Console Administration</li> <li>Console Administration</li> <li>Console Administration</li> <li>Console Administration</li> <li>Ansate Conto Views</li> <li>Last Ruleas Conto Views</li> <li>Conton Rules And AM</li> <li>Machine Status</li> <li>Administration</li> <li>Anone Conton</li> <li>Machine Status</li> <li>Machine Status<th>Select Config View<br/>Solution Properties<br/>Global Properties<br/>Java Properties<br/>System Properties<br/>Password Store<br/>User Property Stores</th><th>Property stores:<br/>Custom-Properties<br/>AddEdt<br/>Here of a sample<br/>sample<br/>Page 1 of 1</th><th>s x<br/>Delete<br/>Property2<br/>Property1<br/>Total: 2</th><th>ct Action - S Go<br/>Property Value A<br/>TestValue<br/>true<br/>Filtered: 2 Displaye</th><th>Protected ^<br/>false<br/>false<br/>ed: 2</th><th>Enabled ^<br/>true<br/>true</th></li></ul> | Select Config View<br>Solution Properties<br>Global Properties<br>Java Properties<br>System Properties<br>Password Store<br>User Property Stores | Property stores:<br>Custom-Properties<br>AddEdt<br>Here of a sample<br>sample<br>Page 1 of 1 | s x<br>Delete<br>Property2<br>Property1<br>Total: 2 | ct Action - S Go<br>Property Value A<br>TestValue<br>true<br>Filtered: 2 Displaye | Protected ^<br>false<br>false<br>ed: 2 | Enabled ^<br>true<br>true |
|                                                                                                    | Close                                                                                                    |                                                                                              |                                                     |                                                                                   |                                        |                           |
|                                                                                                    |                                                                                                    |                                                                                              |                                                     |                                                                                   | Local intranet                         | \$ 100% •                 |

When you are happy with any changes, click "Close" to return to the list of assembly lines.

## Starting / Stopping an Assembly Line

Suppose we wish to start the assembly line called "Test1". Firstly we must select our assembly line, then we can choose "Start AL" from the pull down menu and click "Go" This is shown in the screenshot below. There are also options in this pull down menu for viewing logs, managing properties and stopping an AL. To stop an AL running, we simply use the "Stop AL" option. "Manage properties" has already been covered and we will look at the logging later in the tutorial.

| 🖉 Directory Integrator Administra                                                                                                    | ation and Monitoring Console (AMC)                                                                                                    | - Windows Internet Explorer                                                                                                    |                                                                                                    | . 🗆 🔀           |
|----------------------------------------------------------------------------------------------------|----------------------------------------------------------------------------------------------------|----------------------------------------------------------------------------------------------------|----------------------------------------------------------------------------------------------------|-----------------|
| GO v 🐼 http://localhost:13100                                                                                                    | 0/tdiamc/jsp/ConsoleFrameWork.jsp                                                                                                    |                                                                                                    | 🖌 🗲 🗙 Live Search                                                                                                    | P-              |
| Eile Edit View Favorites Iools                                                                                                    | Help                                                                                                    |                                                                                                    |                                                                                                    |                 |
| 🚖 🏘 🎯 Directory Integrator Admir                                                                                                    | nistration and Monitoring Co                                                                                                    |                                                                                                    | 🖄 🔹 🗟 👘 🖶 Bage 🕶 🎯                                                                                                    | Tgols • *       |
| Tivoli Directory Integrator A                                                                                                    | dministration and Monitoring Con                                                                                                    | sole (AMC)                                                                                                    | II                                                                                                    | IV.,            |
| Introduction                                                                                                    | Config View Details - AMC                                                                                                    | Tutorial                                                                                                    | Logfiles                                                                                                    | s <u>Help</u> ^ |
| <u>Console Administration</u>                                                                                                    | View AL Tombstones                                                                                                    | View AL Logs                                                                                                    | Manage Properties                                                                                                    |                 |
| Control Additional Additiona Additiona Additional Additional Additional Additional Additional | Image: Select ^ AssemblyLines       Image: TestIm       Image: TestIm       < | Select Action     Select Action     Select Action     Start AL     Stop AL     View AL Tombstones     View AL Logs     Manage Properties     Show find toolbar      Table Actions     Show Filter Row     Clear All Filters     Edit Sort     Colapse Table     tal: 0 Filtered: 0 Display | <ul> <li>So</li> <li>Start Time          <ul> <li>Last Stop T              Statistics</li> <li>-</li> <li>-</li></ul></li></ul> |                 |
|                                                                                                    |                                                                                                    |                                                                                                    | 🖸 Local interanat 🖉 10                                                                                                    | - 1092          |
|                                                                                                    |                                                                                                    |                                                                                                    |                                                                                                    | 0%              |

Once the AL is running, the status will reflect this as shown in the screenshot below:

| 🖉 Directory Integrator Administra                               | ation and Monitoring Console (AMC) - Windows Internet Explorer |                                            |
|-----------------------------------------------------------------|----------------------------------------------------------------|--------------------------------------------|
| G v Mttp://localhost:13100                                      | )/tdiamc/jsp/ConsoleFrameWork.jsp                              | 💌 🐓 🗙 Live Search 🖉 -                      |
| <u>File E</u> dit <u>V</u> iew F <u>a</u> vorites <u>T</u> ools | Help                                                           |                                            |
| 🚖 🕸 🎯 Directory Integrator Admir                                | nistration and Monitoring Co                                   | 🏠 👻 🐻 🕤 🖶 🖬 🔹 🎯 Page 🗝 🎯 T <u>o</u> ols +  |
| Tivoli Directory Integrator A                                   | dministration and Monitoring Console (AMC)                     | IBM.                                       |
| Introduction                                                    | Config View Details - AMC Tutorial                             | Logfiles Help                              |
| <u>Console Administration</u>                                   | View AL Tombstones View AL Logs                                | Manage Properties                          |
| <u>Config Administration</u> <u>Create Config Views</u>         | *** **                                                         | ▼ Go                                       |
| Manage Config Views                                             | Select ^ AssemblyLines ^ Status                                | Start Time     A Last Stop      Statistics |
| Load/Reload Configs                                             | I est1      ■     ✓ Running                                    | 1:46:35 PM GMT                             |
| Operation Status And AM                                         | ○ Test2 <sup>™</sup> Stopped                                   |                                            |
| Monitor Status                                                  | Page 1 of 1 Total: 2 Filtered: 2 Disp                          | played: 2                                  |
| AM Configuration                                                | AM Results                                                     |                                            |
| Property stores                                                 |                                                                |                                            |
| Logs                                                            | Delete                                                         |                                            |
| User Preferences                                                | 👯 🧐 🖉 🔝 🛛 Select Action 🕐                                      | GO                                         |
| Logout                                                          | Select ^ Source ^ Severity ^ M                                 | essage                                     |
|                                                                 | T ( ) 0 5"#                                                    |                                            |
|                                                                 | Total. 0 Filtered. 0 Displa                                    | yed. U                                     |
|                                                                 | Close                                                          |                                            |
|                                                                 |                                                                |                                            |
|                                                                 |                                                                | ×                                          |
|                                                                 |                                                                | Social intranet 🔍 100% 🔹                   |

However, as we configured earlier, the page will refresh every minute to update the status. As the assembly line should complete in a matter of seconds (it is only printing a line to the logs!), after the minute it should show a stopped status:

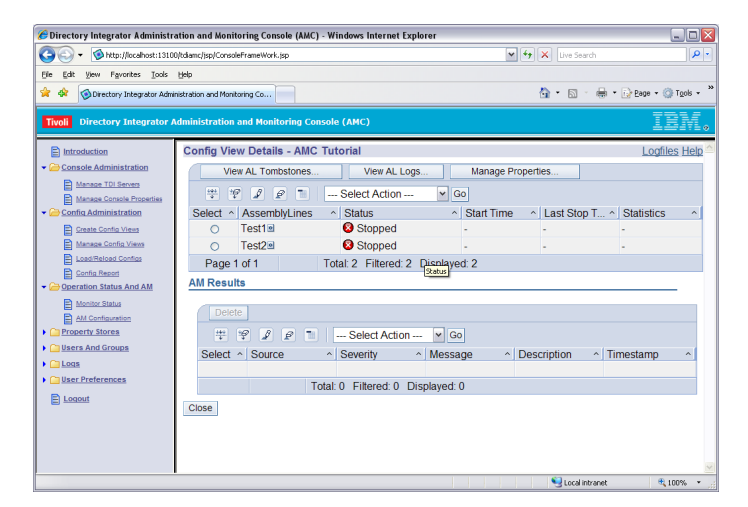

We can do the same for "Test2" if required!

## **Viewing Logs**

After running our assembly line log files should have been created. In particular we should have a log with out custom message in it: *This is a sample assembly line called*...

To view the logs for a particular assemble line, simply select the assembly line, and click on "View AL Logs...". You will see a screen similar to the one below, where all the log files are listed. The date and time that the AL was run will be included in the log file name.

| 🖉 Directory Integrator Administration and Monitoring Console (AMC) - Windows Internet Explorer         |                                                                                                    |                   |                    |  |  |  |  |
|----------------------------------------------------------------------------------------------------|----------------------------------------------------------------------------------------------------|-------------------|--------------------|--|--|--|--|
| 😋 🕞 🗸 🔞 http://localhost:1310                                                                          | 0/tdiamc/jsp/ConsoleFrameWork.jsp                                                                                                    | 🖌 🐓 🗙 Live Search | • ٩                |  |  |  |  |
| Ele Edit View Favorites Iools                                                                          | Ble Edit Ylew Favorites Icols Help                                                                                                    |                   |                    |  |  |  |  |
| 🚖 🏘 🎯 Directory Integrator Adm                                                                         | nistration and Monitoring Co                                                                                                    | 🏠 • 🖻 - 🖶 • E     | Page 🔹 🍈 Tools 🔹 🂙 |  |  |  |  |
| Tivoli Directory Integrator A                                                                          | Administration and Monitoring Console (AMC)                                                                                                    |                   | IBM.               |  |  |  |  |
| Introduction     Console Administration                                                                | AssemblyLine Logs - Test1                                                                                                    |                   | Logfiles Help      |  |  |  |  |
| Manage TDI Servers     Manage Console Properties     Config Administration     Create Config Views     | Image: Product of the select Action         Image: Select Action         Image: Select Action |                   | ^                  |  |  |  |  |
| Manage Config Views  Load/Reload Configs  Config Record  Config Record  Monitor Status  Monitor Status | Page 1 of 1 Total: 1 Filtered: 1 Displayed: 1 Close                                                                                                    |                   |                    |  |  |  |  |
| Property Stores     Users And Groups     Logs                                                          |                                                                                                    |                   |                    |  |  |  |  |
| Cuser Preferences                                                                                      |                                                                                                    |                   |                    |  |  |  |  |
|                                                                                                    |                                                                                                    | <b>63</b>         |                    |  |  |  |  |

To view a log simply select it and click view.

| C Directory Integrator Administrat                                    | tion and Monitoring Console (AMC) - Windows Internet Explorer                                                                                                    | _ 🗆 🛛               |
|-----------------------------------------------------------------------|----------------------------------------------------------------------------------------------------|---------------------|
| 🗿 🗸 🔞 http://localhost:13100/t                                        | tdianc/jsp/ConsoleFrameWork.jsp                                                                                                    | P •                 |
| Elle Edit View Favorites Iools H                                      | Bab                                                                                                    |                     |
| 🚖 🔅 🎯 Directory Integrator Adminis                                    | istration and Monitoring Co 🔂 🔹 🖶 🔹 🔂 Rage                                                                                                    | • 🎯 Tgols • "       |
| Tivoli Directory Integrator Ad                                        | Iministration and Monitoring Console (AMC)                                                                                                    | IBM.                |
| Introduction                                                          | AssemblyLine Logs - Test1                                                                                                    | ogfiles Help ^      |
| Console Administration                                                | Log file name: Test1_2008_10_2713_46_35_828.log                                                                                                    |                     |
| Manage TDI Servers<br>Manage Console Properties                       | 👾 🌮 🖉 📄 Select Action 💌 Go                                                                                                    |                     |
| Config Administration     Create Config Views     Manage Config Views | Logs<br>2008-10-27 13:46:35,843 INFO [AssemblyLine AssemblyLines/Test1.1254509254] - CTGDIS255I Assemt<br>AssemblyLines/Test1 is started.                                                                                                    | /vlyLine            |
| Load/Reload Configs                                                   | 2008-10-27 13:46:36,046 INFO [AssemblyLine AssemblyLines/Test1.1254509254] - CTGDIS087I Iterating<br>2008-10-27 13:46:36,046 INFO [AssemblyLine AssemblyLines/Test1.1254509254] - CTGDIS086I No itera<br>AssemblyLine will run since hasse on by | tor in              |
| Monitor Status     And AM     AM     AM Configuration                 | 2008-10-27 13:46:36.046 INFO [AssemblyLine AssemblyLines/Test1.1254509254] - CTGDIS092I Using ru<br>provided entry as working entry (first pass only).                                                                                           | Intime              |
| Property Stores                                                       | 2008-10-27 13:46:36,375 INFO [AssemblyLine.AssemblyLines/Test1.1254509254] - This is a sample asso<br>called: AssemblyLines/Test1                                                                                                    | mbly line           |
| Cas     See Preferences                                               | 2008-10-27 13:46:36;375 INFO [AssemblyLine AssemblyLines/Test1.1254509254] - CTGDIS088I Finishe<br>2008-10-27 13:46:36;375 INFO [AssemblyLine AssemblyLines/Test1.1254509254] - CTGDIS100I Printing<br>Connector statistics                      | d iterating.<br>the |
| Logout                                                                | 2008-10-27 13:46:36;375 INFO [AssemblyLine AssemblyLines/Test1.1254509254] - [Print Message] (No s<br>for script component.)                                                                                                    | atistics            |
|                                                                       | 2008-10-27 13:46:36,375 INFO [AssemblyLine.AssemblyLines/Test1.1254509254] - CTGDIS104I Total: N                                                                                                    | ot used.            |
|                                                                       | 2008-10-27 13:46:36,375 INFO [AssemblyLine.AssemblyLines/Test1.1254509254] - CTGDIS1011 Finisher<br>the Connector statistics.                                                                                                    | d printing          |
|                                                                       | 2008-10-27 13:46:36;375 INFO [AssemblyLine AssemblyLines/Test1.1254509254] - CTGDIS080I Termina<br>successfully (0 errors).                                                                                                    | ited                |
|                                                                       | Page 1 of 1 Total: 11 Filtered: 11 Displayed: 11                                                                                                    |                     |
|                                                                       |                                                                                                    | ×                   |

In this case the log is very short. A longer log would have been split into pages so we would have to navigate through the pages. This can be very difficult if there are hundreds of pages/the log is very long. So we can actually filter the logs. To do this, select the filter button (first icon at the top of the table). This will add a filter line to the top of the table. (See screen shot below).

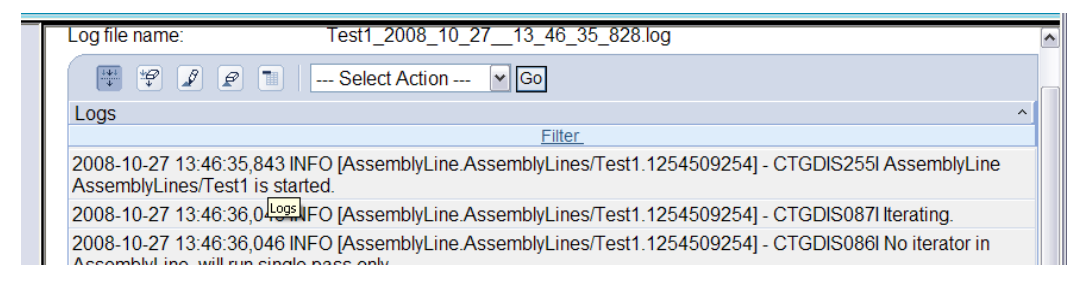

Click the "Filter" link to bring up the search options.

| _ |                                                                                                    |
|---|----------------------------------------------------------------------------------------------------|
|   | 🐺 📽 😰 🔳 🛛 Select Action 💌 Go                                                                         |
|   | Logs                                                                                                 |
|   | Condition Text<br>Contains V This is a sample<br>OK Cancel                                           |
|   | 2008-10-27 13:46:35,843 INFO [AssemblyLine.AssemblyLines/Test1.1:<br>AssemblyLines/Test1 is started. |
|   | 2008-10-27 13:46:36,046 INFO [AssemblyLine.AssemblyLines/Test1.1]                                    |

If we search for a portion of our custom string ("*This is a sample assembly line called*...") and click "OK" we get a list of all the lines in the log that contain that string:

| 🟉 Directory Integrator Administrat              | ion and Monitoring Console (AMC) - Windows Internet Explorer                                   |                                              |
|-------------------------------------------------|------------------------------------------------------------------------------------------------|----------------------------------------------|
|                                                 | diamc/jsp/ConsoleFrameWork.jsp                                                                 | V 😽 🗙 Live Search                            |
| Elle Edit View Favorites Iools E                | lelp                                                                                           |                                              |
| 🚖 🕸 🎯 Directory Integrator Adminis              | tration and Monitoring Co                                                                      | 🏠 🔹 🔝 🔹 🖶 👻 Eage 🕶 🍈 Tools 👻                 |
| Tivoli Directory Integrator Ad                  | ministration and Monitoring Console (AMC)                                                      | IBM.                                         |
| Introduction                                    | AssemblyLine Logs - Test1                                                                      | Logfiles Help                                |
| Console Administration                          | Log file name: Test1_2008_10_2713_46_35_828.                                                   | log                                          |
| Manage TDI Servers<br>Manage Console Properties | 🐺 🧐 🖉 🔝 🔤 Select Action 🔻 Go                                                                   |                                              |
| Config Administration                           | Logs                                                                                           | ~                                            |
| Create Config Views                             | This is a sample                                                                               |                                              |
| Manage Config Views                             | 2008-10-27 13:46:36,375 INFO [AssemblyLine.AssemblyLines/Test1.<br>called: AssemblyLines/Test1 | 1254509254] - This is a sample assembly line |
| Load/Reload Configs                             | Page 1 of 1 Total: 11 Eilterod: 1 Displayed: 1                                                 |                                              |
| Config Report                                   | Page For Formered. F Displayed. F                                                              |                                              |
| Monitor Status                                  | Close                                                                                          |                                              |
| AM Configuration                                |                                                                                                |                                              |
| Property Stores                                 |                                                                                                |                                              |
| Carl Users And Groups                           |                                                                                                |                                              |
| Logs                                            |                                                                                                |                                              |
| Carter Preferences                              |                                                                                                |                                              |
| Logout                                          |                                                                                                |                                              |
|                                                 |                                                                                                |                                              |
|                                                 |                                                                                                |                                              |
|                                                 |                                                                                                |                                              |
|                                                 |                                                                                                |                                              |
|                                                 |                                                                                                |                                              |
|                                                 |                                                                                                | ×                                            |
| Done                                            |                                                                                                | 🔩 Local intranet 🔍 100% 👻 🛒                  |

In our case there is only the one line. We can use this as a basic way of searching a log for successes or perhaps "ERROR" messages.

Finally, if we want to clean up our logs, there is a useful self explanatory tool under the "Logs" menu option which allows us to clean up logs before a certain date. Alternatively we can delete all logs but leave the last n logs.

#### Using a Health AL

A Health Assembly Line is used to monitor the health of a solution. The Action Manager runs the Health AL every so often, like a heart beat. The status is returned and displayed on the AMC. This can be useful to get a quick update on the state of your solution. For example, suppose an assembly line has a global variable "errorCount", initially 0, which updates every time there is an error. Our example HealthAL will query this variable and display the count on the AMC. Any value other than 0 will be shown as an error. Open "HealthALTutorial.xml" and examine the assembly line. The Health AL stores the status of the "set Error Count" assembly line in two variables:

- heathAL.result
- healthAL.status

These two attributes must exist in the final work entry of the assembly line if the AM is to successfully retrieve the heartbeat/health. If the value of healthAL.result matches the name of an image in

 $\label{eq:lambda} AppServer\profiles\amcprofile\installed\profile\bar{ledApps}\DefaultNode\tdiamc.war.ear\tdiamc.war\resources\amc\_images\healthAL$ 

then that image will also be displayed. In our case we use the two default images:

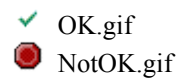

#### **Running the example**

To start the AM – there is a batch file called startAM.bat (in <installation directory>/bin/amc directory). Also, there should be an "Action Manager" directory here. Inside this directory there are a number of property files where logging and other behaviour of the AM can be configured. A useful property is found in am\_config.properties:

```
# Controls the frequeny of triggering the Health ALs
com.ibm.di.amc.am.healthAL.interval.time=5
```

This property controls how often the HealthAL runs and returns a result to the AMC. If logging is configured this may create an excessive amount of log files. Change the value (in seconds) to suit your individual need. Once the AM has started the AMC should indicate this on the Monitor Status page:

| splayed: 1 |                            |
|------------|----------------------------|
|            | Action Manager is running. |

If this message is not displayed, check AM is started and also if there are errors in the AM logs. Create a config view, selecting "Health" as the HealthAL in the wizard:

| Edit Config View                      |              | Select Heal                                                                   | th Assem                     | blyLi     | ne           |             |                |   |  |
|---------------------------------------|--------------|-------------------------------------------------------------------------------|------------------------------|-----------|--------------|-------------|----------------|---|--|
| ✓ <u>Select Assemblyl</u>             | <u>_ines</u> | Select an health AssemblyLine to monitor heart beats. This is used by the Act |                              |           |              |             |                |   |  |
| <ul> <li>Select Properties</li> </ul> |              | None                                                                          |                              |           |              |             |                |   |  |
| → Select Health Asse                  | mblyLine     | ***                                                                           | 2                            |           | Selec        | ct Action   | - 🖌 Go         |   |  |
|                                       |              | Select ^                                                                      | Name 🔺                       | Desc      | ription      |             |                | ^ |  |
|                                       |              | • H                                                                           | Health                       |           |              |             |                |   |  |
|                                       |              | 0 9                                                                           | set Error<br>Count           |           |              |             |                |   |  |
|                                       |              | Page 1 d                                                                      | of 1                         |           | Total: 2     | Filtered: 2 | 2 Displayed: 2 |   |  |
| View AL Tombstone:                    | 5 Vir        | ew AL Logs<br>Select Acti                                                     | ] Manag                      | e Prop    | erties<br>Go |             |                |   |  |
| Select ^ Assembly                     | Lines 🔨      | Status ^                                                                      | Start Tirr                   | ie 🔨      | Last Stop    | Time 🔺      | Statistics     | ^ |  |
| ○ Health ■                            |              | 🔕 Stopped                                                                     | -                            |           | -            |             | -              |   |  |
| O set Error C                         | ∶ount⊠       | 🗹 Running                                                                     | Feb 5, 20<br>12:02:14<br>GMT | )09<br>PM | -            |             | Not used       |   |  |
| Page 1 of 1                           |              | Total: 2 Fi                                                                   | ltered: 2                    | Displ     | ayed: 2      |             |                |   |  |
| Health Details                        |              |                                                                               |                              |           |              |             |                |   |  |
| Health check result                   | Health       | check status                                                                  |                              |           |              |             |                |   |  |

When you run "set Error Count", the AM will query the HealthAL every so often and return the various results. For no errors:

If the errorCount variable is above 0, the following message appears:

| Н | ealth Details       |                     |  |
|---|---------------------|---------------------|--|
|   |                     |                     |  |
|   | Health check result | Health check status |  |
|   | NotOK               | Error Count: 1.0    |  |

You can change the images and also the string that is returned in healthAL.status to suit your individual needs. But the general process is the same.

#### Summary

In reality there is not much work involved in configuring and running a TDI solution using the Administration Console. While the features offered are limited and basic they are a powerful way of implementing a quick interface for prototyping or projects where there are no resources for UI development. The AMC boasts many other features including multiple users with individual Access Controls, an inbuilt Scheduler (Action Manager) and the capabilities of using an external DB or LDAP server.